# Investigations Case Management elease Notes

VERSION 6.1.2

# **jade**"

# Jade<sup>™</sup>

i

Contents

#### CONTENTS

| Contents                                                             | . i |
|----------------------------------------------------------------------|-----|
| Overview                                                             | . 1 |
| Information and Incident Reports                                     | . 2 |
| Reduced Deadlocks                                                    | . 2 |
| More Informative Error Messages                                      | . 2 |
| Case Notes                                                           | . 3 |
| We've Archived the Convergence Tab                                   | . 3 |
| Entities                                                             | . 4 |
| Use a Word Template to Create a New Document Entity                  | . 4 |
| Show the Unit Number First for a Location Entity                     | . 5 |
| Merging Entities Automatically                                       | . 6 |
| Using Google Maps in ICM                                             | 7   |
| Get an API Key from Google Cloud                                     | . 8 |
| Load Your API Key into ICM                                           | 11  |
| Threading                                                            | 12  |
| Export a Thread Hierarchy to a Text File                             | 12  |
| Expand All Threads                                                   | 13  |
| licers Teams and Designations                                        | 14  |
| Support for longer Fmail Addresses                                   | 14  |
|                                                                      |     |
| Property                                                             | 15  |
| It's Easier to Manage Property Items                                 | .15 |
| It's Easier to Select a Continuity When You're Adding Property Items | 16  |
| More Columns for Property Reports                                    | .17 |
| Property Items Audit Report                                          | 18  |
| Export or Import Your Property Setup                                 | .19 |
| Export Your Property Configuration                                   | 19  |

ii

| Contents     |                               |    |
|--------------|-------------------------------|----|
| Im           | port a Property Configuration | 19 |
| Resolved Iss | ues                           | 20 |

1

Overview

#### **OVERVIEW**

This document explains the new features available in the 6.1.2 release of Investigations Case Management (ICM).

It also lists the issues we've resolved in this release.

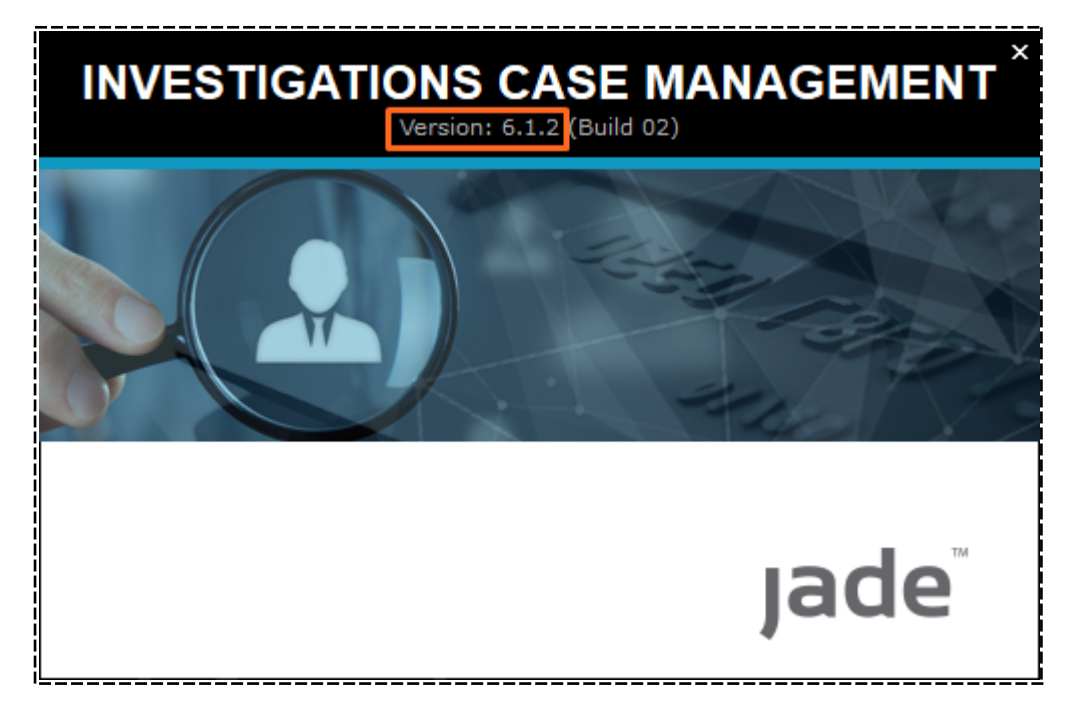

Information and Incident Reports

jade

#### **INFORMATION AND INCIDENT REPORTS**

#### **Reduced Deadlocks**

We've redesigned some components of ICM to reduce deadlocks.

These were happening sometimes, especially with information and incident reports when you were saving your changes or creating new entities.

#### **More Informative Error Messages**

If you open an information or incident report that has an attached file that isn't supported by your workstation's operating system, you'll see more information about this in the error message.

| Error acc | essing document                                                                                                    |  |  |  |  |  |  |  |
|-----------|----------------------------------------------------------------------------------------------------|--|--|--|--|--|--|--|
| 1         | An error was returned by Windows when trying to access the underlying document.                                                                                                    |  |  |  |  |  |  |  |
|           | This could be due to one of the following scenarios:<br>o You don't have the application required to open this document<br>o Security settings are preventing use of COM automation to this application<br>o The application's registry settings are missing/corrupted<br>o The application was busy, such as having a modal dialog displayed<br>o The underlying document has become corrupted<br>o A temporary situation prevented accessing the application via COM automation |  |  |  |  |  |  |  |
|           | Depending on which scenario is causing this, you may need to install/reinstall the application,<br>try opening the entity again after restarting Windows, or replace the underlying document.                                                                                                    |  |  |  |  |  |  |  |
|           | ОК                                                                                                    |  |  |  |  |  |  |  |

3

Case Notes

Jade™

## **CASE NOTES**

We've Archived the Convergence Tab

We've archived the **Convergence** tab for all types of content source documents:

- Case notes
- Information reports
- Incidence reports
- Tasks
- Task results

| General        | Case Note [URN: 14] Details Entities (3) Ac                                                                          | ccess | Tasks (0) Threads (*) History Convergence ->      |
|----------------|----------------------------------------------------------------------------------------------------|-------|---------------------------------------------------|
| Details        |                                                                                                    |       |                                                   |
| Title          | Telephone Interception of ABC Electronics Established                                                                |       | Attributes Diagram                                |
| Description    | Harold Brown (owner of ABC Electronics) gave his permission to monitor the phone at ABC<br>Electronics.              |       | Selected 🗌 Highlight incomplete 📃<br>- Disclosure |
|                | A warrant 1234A (refer attached) was obtained and the Telephone Interception established for phone number 023864355. |       | - Relevance<br>- Relevant                         |
|                | Commenced monitoring at 09:00am 18 September 2009.                                                                   |       | - Used or Unused Status<br>Unused                 |
|                |                                                                                                    |       | - Copy Provided to CPS                            |
|                |                                                                                                    |       | No<br>- Schedule MG6E Relevance                   |
|                |                                                                                                    |       | No                                                |
|                |                                                                                                    |       | - Sensitivity                                     |
| Draft          |                                                                                                    |       | - Sensitive - MG6D                                |
| Classification | Ţ                                                                                                    |       | <ul> <li>Sensitivity Reason</li> </ul>            |
|                | Apply closure security                                                                                               |       | Relates to the Use of A Telephone System          |
| When Actioned  | 18/09/2009                                                                                                    |       | Disclosure Notes                                  |
| -              |                                                                                                    |       |                                                   |
| Phase & LOE    | Review                                                                                                    |       |                                                   |
| Phases         | []+                                                                                                    | ] =   |                                                   |
| Undefined      | Undefined                                                                                                    |       |                                                   |
|                | →                                                                                                    |       | Save Delete Close                                 |

4

Entities

#### **ENTITIES**

# Use a Word Template to Create a New Document Entity

You can use Word templates to populate data fields for a new document entity.

This feature was already available for other types of entities.

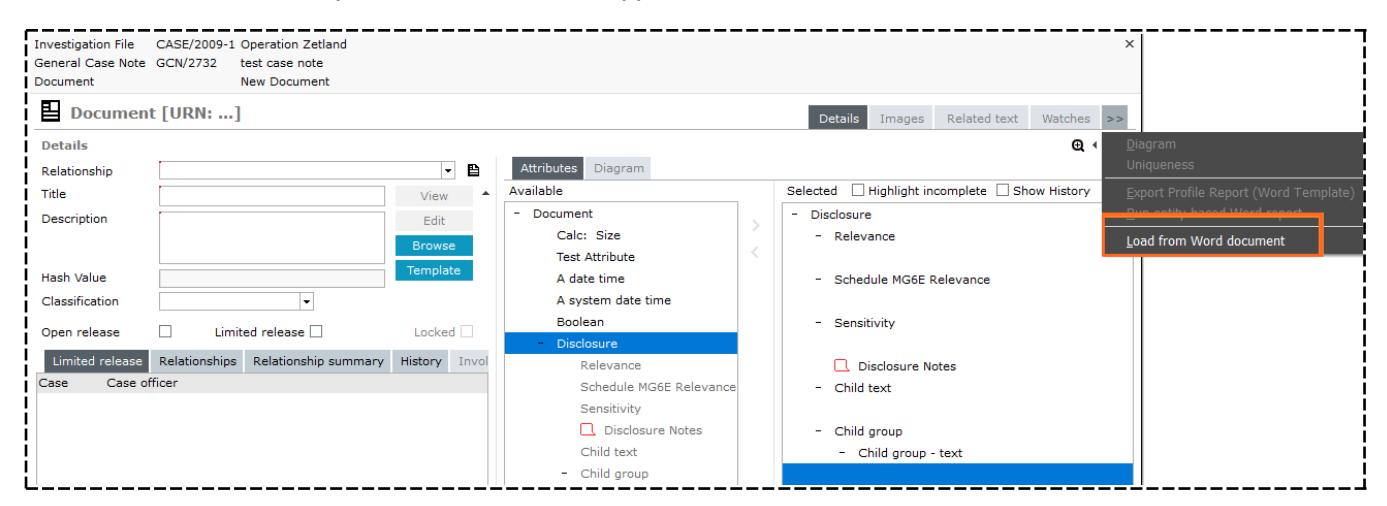

# Jade

# Show the Unit Number First for a Location Entity

- 1. Select Admin > Entity Definition > Types.
- 2. Select Location.
- 3. Select Edit.
- 4. Select the **Show unit number first** checkbox.

| Location          |                      |        |                        |              |
|-------------------|----------------------|--------|------------------------|--------------|
| Details           |                      |        |                        |              |
| Category          |                      |        | -                      | New Category |
| ✓ Override searce | ch before new entity |        |                        |              |
| ✓ Hide no access  | results on searches  |        |                        |              |
| Allow direct en   | tity edit            |        |                        |              |
| Show unit num     | iber first           |        |                        |              |
| Unique referen    | ce number (URN)      |        |                        |              |
| Next URN          | LOC-1486             |        | 8 of a maximum 30 char | acters       |
| 1                 | Text                 | ▼ LOC- | ]                      |              |
| <br>              | Sequence Number      | ▼ 1486 | ]                      |              |

This is how the unit number will display the next time you open a location entity:

| <b>A</b> Location | [URN: 1]                |        |
|-------------------|-------------------------|--------|
| Details           |                         |        |
| Building name     | BuildingName            | PO Box |
| Unit number       | 2 Number 33             |        |
| Street            | Cuba St                 |        |
| Suburb            | Te Aro                  |        |
| City              | Wellington(City)        |        |
| Postcode          | 6011                    |        |
| State             | Wellington 👻            |        |
| Country           | New Zealand 👻           |        |
| i<br>I            | deg min sec             |        |
| Latitude          | 2.00000000 2 0 0.00 N - |        |
| Longitude         | 1.00000000 1 0 0.00 E - |        |

jade<sup>™</sup>

#### **Merging Entities Automatically**

We're still improving the entity merging utility so auto-merge isn't available yet. We hope to have it ready soon.

| Match                   | and Me | rge   |           |                |                         |            |                |             |      |                   |  |
|-------------------------|--------|-------|-----------|----------------|-------------------------|------------|----------------|-------------|------|-------------------|--|
| Entity                  | type   | Perso | n         |                | -                       | Screen 1 c | f 59           |             |      |                   |  |
|                         |        |       |           |                |                         | First      | Previous       | Next        | Last |                   |  |
| Result                  | s      |       |           |                |                         |            |                |             |      | Additional detail |  |
| Unique                  | Master | Slave | URN       | Classification | Title                   |            | Description    |             | D    |                   |  |
|                         |        |       | Perso52   |                | ANDREW Zack             |            | ANDREW Zack    |             |      |                   |  |
|                         |        |       | Perso53   |                | DOE Rhys                |            | DOE Rhys       |             |      |                   |  |
|                         |        |       | Perso90   |                | ANDERSON Steve          |            | ANDERSON Ste   | eve         |      |                   |  |
| $\overline{\mathbf{v}}$ |        |       | Perso93   |                | 666                     |            | 666            |             | tr   |                   |  |
|                         | 1      |       | Perso294  | Unclassified   | ANDREWS Sarah Ellen     |            | Ms ANDREWS S   | Sarah Ellen |      |                   |  |
|                         |        |       | Perso463  |                | ANDREW Zack             |            | ANDREW Zack    |             |      |                   |  |
|                         |        | 1     | Perso9425 | ;              | ANDREW Zack             |            | ANDREW Zack    |             |      |                   |  |
|                         |        |       | Perso91   |                | PATEL Hiren             |            | PATEL Hiren    |             |      |                   |  |
|                         |        |       | Perso39   |                | LEE Jacky               |            | LEE Jacky      |             |      |                   |  |
|                         |        |       | Perso92   |                | LIU Bo                  |            | LIU Bo         |             |      |                   |  |
|                         |        |       | Perso363  |                | LINCOLN Abe             |            | LINCOLN Abe    |             |      |                   |  |
|                         |        |       | Perso386  |                | LI Jing                 |            | LI Jing        |             |      |                   |  |
|                         |        |       | Perso405  |                | LIMITED                 |            | LIMITED        |             |      |                   |  |
|                         |        |       | Perso409  |                | LIMITED Release Testin  | 0          | LIMITED Releas | se Testing  |      |                   |  |
|                         |        |       | Perso459  |                | LIMITED Release         |            | LIMITED Releas | se          |      |                   |  |
|                         |        |       | Perso510  |                | LEE Jason               |            | LEE Jason      |             |      |                   |  |
| -                       |        |       | Derrooff  |                | I IMITED 2015 release 1 |            | I IMITED 2015  | elesre 1    |      | _                 |  |

Using Google Maps in ICM

jade

#### **USING GOOGLE MAPS IN ICM**

In July 2018 Google implemented changes to their billing for Google Maps.

They now charge for their online maps service but you get \$300/month credit.

To use Google Maps in ICM, you need to generate your own API key and load this into ICM.

This section explains how to get a Google Maps API key. For this you'll need a Google account and a credit card number.

The key will activate the Maps JavaScript and Geocoding APIs.

Jade

8

Using Google Maps in ICM

## **Get an API Key from Google Cloud**

- 1. Go to the Google Cloud Platform.
- 2. Log in to your Google account.
- 3. Click Select a project.
- 4. Select **NEW PROJECT**.

|        | =        | Google Cloud Platform  | Select a project 👻 🔍       | • | 2         |
|--------|----------|------------------------|----------------------------|---|-----------|
|        | ♠        | Home                   | Dashboard                  |   |           |
| (      | Ŧ        | Pins appear here 😗 🔷 🗸 |                            | - |           |
|        | <u>)</u> | Sele<br>Marketplace    |                            |   | :         |
| ł      |          | Billing Q s            | earch projects and folders |   |           |
| i<br>L | API      | APIs & Services RECE   | NT ALL                     |   | <br> <br> |

5. Enter the details for your agency > Select **Create**.

| I | New Pr                | oject                                                                                                    |      |
|---|-----------------------|----------------------------------------------------------------------------------------------------|------|
|   | A                     | You have 12 projects remaining in your quota. Request an increase of delete projects. <u>Learn more</u> <u>MANAGE QUOTAS</u> | r    |
| ( | Project n<br>My Proje | ame *<br>ect 40839                                                                                                    | 0    |
|   | Project II            | D: cedar-turbine-253905. It cannot be changed later. EDIT                                                                    |      |
| ( | Organisa<br>jadeworl  | tion *<br>Id.com                                                                                                    | • @  |
|   | Select an             | organisation to attach it to a project. This selection can't be changed later.                                               |      |
|   | jade                  | world.com BRG                                                                                                    | OWSE |
|   | Parent or             | rganisation or folder                                                                                                    |      |
|   | CREATE                | CANCEL                                                                                                    |      |

6. Select **APIs & Services**.

Investigations Case Management

9

#### Using Google Maps in ICM

Jade

| ≡        | Google Cloud Platfor | n 🎙      | Yo | our Pro | ject Name    | •                      |
|----------|----------------------|----------|----|---------|--------------|------------------------|
| A        | Home                 |          |    | DASH    | BOARD        | ACTIVITY               |
| Ŧ        | Pins appear here 🔞   | ×        |    |         |              |                        |
| <u>ک</u> | Marketplace          | <b>^</b> |    |         | Project na   | info<br><sup>me</sup>  |
|          | Billing              | . 1      |    |         | Project ID   | ct Name                |
| API      | APIs & Services      | >        |    |         | your-project | ct-name-253103<br>mber |
| Ť        | Support              | >        |    |         | 35428094     | 3924                   |

7. Select ENABLE APIS AND SERVICES.

|     | Google Cloud Platform | 🛿 Your Project Name 👻 |                            |
|-----|-----------------------|-----------------------|----------------------------|
| API | APIs & Services       | APIs & Services       | + ENABLE APIS AND SERVICES |
| ۰   | Dashboard             |                       |                            |

8. Select Maps JavaScript API > Select ENABLE.

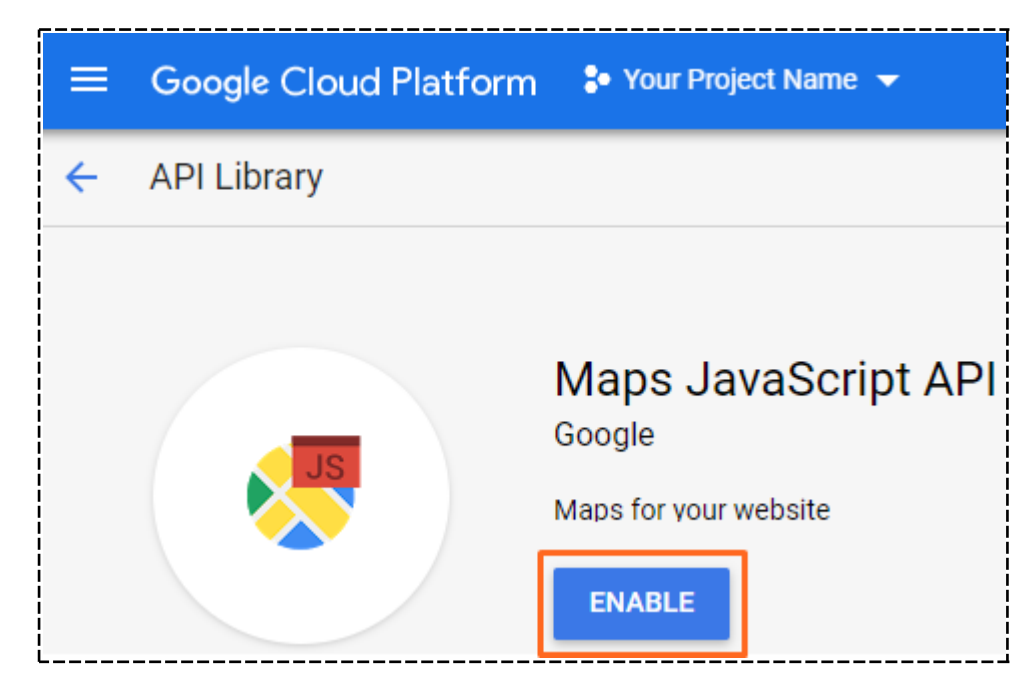

9. Use the back button to return to the APIs screen.

Jade

#### Using Google Maps in ICM

|     | Google Cloud Platform | <b>:•</b> Ye | our Project Name 👻  |
|-----|-----------------------|--------------|---------------------|
| 2   | Google Maps           | ÷            | Maps JavaScript API |
| «÷> | Overview              | N            | METRICS QUOTAS      |
| ≣   | APIs                  |              |                     |

#### 10. Select Geocoding API.

| ٢         | Overview |                                                                 |
|-----------|----------|-----------------------------------------------------------------|
| ≡         | APIs     | Enabled APIs                                                    |
| th        | Metrics  | Select an API to view details. Figures are for the              |
|           | Support  | API 🛧                                                           |
| -         |          | Maps JavaScript API                                             |
|           |          | Additional APIs<br>Select an API to view details in Marketplace |
|           |          | API                                                             |
|           |          | Maps SDK for Android                                            |
|           |          | Directions API                                                  |
|           |          | Distance Matrix API                                             |
|           |          | Maps Elevation API                                              |
|           |          | Maps Embed API                                                  |
|           |          | Geocoding API                                                   |
| <br> <br> |          | Geolocation API                                                 |

11. Select **ENABLE** for the Geocoding API.

#### Using Google Maps in ICM

ade

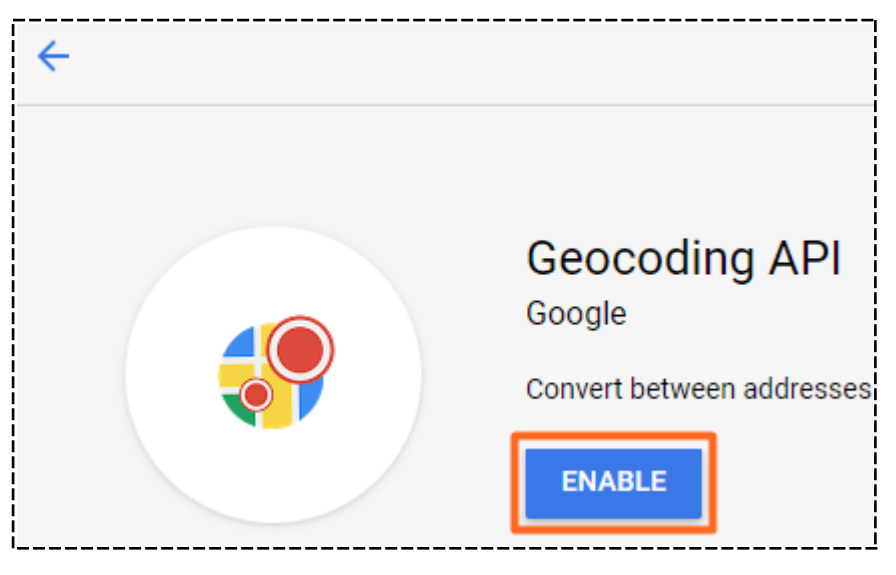

- 12. Select the options icon > Select **APIs & Services** > Select **Credentials**.
- 13. Select **Create credentials** for the API key.
- 14. To generate your API key, select **Create credentials** for the API key.
- 15. Copy this key so you can paste it into Jade ICM.

The key will only work if a billing account is associated with the project.

16. To associate a billing account to the project, select the options **Billing**.

From here Google guides you through setting up a new billing account. You'll need a credit card for this or a link to your existing account.

#### Load Your API Key into ICM

- 1. Select Admin > System > Settings.
- 2. Select the **Maps** tab.
- 3. Paste your API key in the field provided.
- 4. Save your changes.

| *                   |          |          |        |                       |      |  |
|---------------------|----------|----------|--------|-----------------------|------|--|
| System Settin       | Options  | Security | Agency | Backup & Housekeeping | Maps |  |
| Maps                |          |          |        |                       |      |  |
| Maps enabled        | <b>v</b> |          |        |                       |      |  |
| Google maps details |          |          |        |                       |      |  |
| API key             |          |          |        |                       |      |  |

Threading

#### **THREADING**

#### **Export a Thread Hierarchy to a Text File**

You might want to use this feature to if you want a printed version of the content in a situation where you don't have access to ICM.

For example, you could show why you interviewed someone if you're asked about this in court. You could then use the printed version of the exported text file to show the thread of case notes, tasks, and task results which led you to interview the person.

To export a thread hierarchy to a text file:

- 1. Open a case.
- 2. Select the **Contents** tab.
- 3. Select the Threads subtab.
- 4. Right-click in the Selected thread tree pane > Select Export.
- 5. Specify where you want to save the file > Select **Save**.

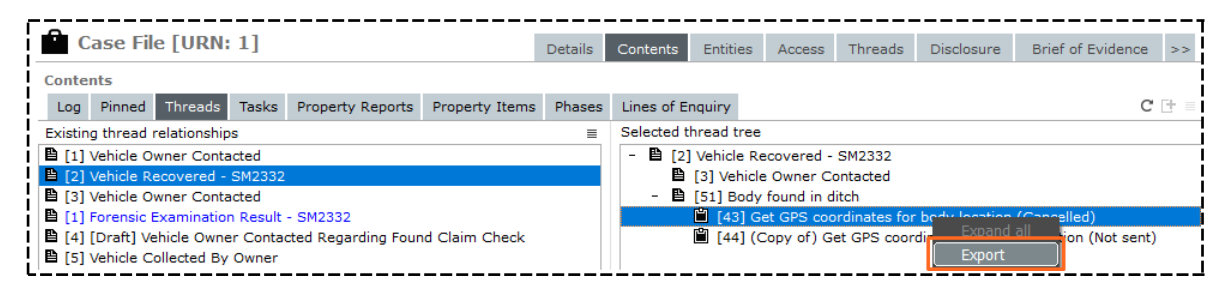

Threading

## **Expand All Threads**

When you're looking at threads, you can expand all collapsed threads in one go using either of these methods:

- Select the Options  $\equiv$  icon > Select **Expand all**.
- Right-click in the Selected thread tree pane > Select Expand all.

| Telephone Intercent Summary [URN: 1]                                                               | Dataila |              |        | Table (2) |             | 1. Cataona    | 10/      |            |
|----------------------------------------------------------------------------------------------------|---------|--------------|--------|-----------|-------------|---------------|----------|------------|
|                                                                                                    | Details | Entities (1) | Access | Tasks (2) | Threads (*) | History       | watches  | >>         |
| Threads                                                                                            |         |              |        |           |             |               | [        | 8 🔳 👔      |
| - 🗎 [GCN/13] Enquiries Conducted at ABC Electronics Wellington                                     |         |              |        |           |             | <u>N</u> ew   |          |            |
| <ul> <li>         B [GCN/14] Telephone Interception of ABC Electronics Established     </li> </ul> |         |              |        |           |             | E <u>d</u> it |          |            |
| <ul> <li>E [1] Call to ABC Electronics by Freeman 09:10 21 Sept 2009</li> </ul>                    |         |              |        |           |             |               |          | <b>a</b> 1 |
| + 🗎 [Task 7] Request Call Charge Records and Subscriber details - 024864355                        |         |              |        |           |             | <u> </u>      | and all  |            |
| + 🗎 [4] Surveillance Request - ABC Electronics                                                     |         |              |        |           |             | Ехро          | π        |            |
| <ul> <li>E [2] Call to ABC Electronics by Freeman 12:30 24 Sept 2009</li> </ul>                    |         |              |        |           |             | Shov          | w Legend | l li       |
| [GCN/20] Interview scripts from Waitangi Day                                                       |         |              |        |           |             | _             |          | - HI       |
| i                                                                                                  |         |              |        |           |             |               |          |            |
| i                                                                                                  |         |              |        |           |             |               |          |            |
|                                                                                                    |         |              |        |           |             |               |          | - 118      |
|                                                                                                    |         |              |        |           |             |               |          | — Hi       |
| L                                                                                                  |         |              |        |           |             |               |          |            |

Users, Teams, and Designations

jade

## **USERS, TEAMS, AND DESIGNATIONS**

#### **Support for longer Email Addresses**

Email addresses for individual ICM users were previously limited to 120 characters. You can now have email addresses that are up to 254 characters long.

| · · · · · · · · · · · · · · · · · · · |                                                                   |                                |
|---------------------------------------|-------------------------------------------------------------------|--------------------------------|
| 💭 Users                               |                                                                   | Roles Users Teams Designations |
| User View Role View                   |                                                                   | =                              |
| Name                                  |                                                                   | User Id                        |
| ANDERSON, Stephen                     |                                                                   | DEMO4                          |
| Anderson, Stephen LDAP [Deactivated]  |                                                                   | CNWSJA1                        |
| ANDERSON, Steve                       |                                                                   | SJA                            |
| BBTEMP0001, BBTEMP0001                |                                                                   | BBTEMP0001                     |
| BEAR, Panda                           |                                                                   | PB                             |
| PLACKBIDD Parkan                      |                                                                   | DEMO0E V                       |
| Title -                               | Rank                                                              |                                |
| First name Steve                      | Middle name Surname ANDERSON                                      |                                |
| Gender -                              |                                                                   |                                |
|                                       | Email and a second second second                                  |                                |
| +64 3 367 8412                        | Email sanderson@jadeworld.com                                     |                                |
| Logon details Options Security access | Business Units Business Regions Permissions Case officer Resource |                                |
| User ID SJA                           |                                                                   |                                |
| New password                          |                                                                   |                                |
| Confirm password                      |                                                                   |                                |
|                                       |                                                                   |                                |
| Roles Designations Teams              |                                                                   |                                |
| Available                             | Selected                                                          |                                |
| 123                                   | Audit                                                             |                                |
| 345                                   | Full Access                                                       |                                |
| Administrator Investigator            | Litterer Role                                                     |                                |
| Adminstrator IT                       |                                                                   |                                |
| AG2 Role                              |                                                                   |                                |
| All Agency                            |                                                                   |                                |
| All Users Role                        |                                                                   |                                |
| L <u> </u>                            | v                                                                 |                                |
|                                       |                                                                   | New Save Delete Close          |
|                                       |                                                                   |                                |

Property

#### PROPERTY

jade

#### **It's Easier to Manage Property Items**

If you've created a property item that's a container, you can add other property items directly into that container.

| 🔶 Car parts                              | (Container) [URN: 0                                                                                                    | 000-32]                                                                                                    | Details Entities (1) Items (3)                   |
|------------------------------------------|----------------------------------------------------------------------------------------------------|----------------------------------------------------------------------------------------------------|--------------------------------------------------|
| Details<br>Ref #<br>Title<br>Description | 32443t43<br> Item A-04<br> Item A-04                                                                                                    |                                                                                                    | Attributes Diagram<br>Selected Highlight incompl |
| Can Contain Items<br>Classification      | <ul> <li>Image: Constraint of the second second</li></ul> | Current Location/Custodian<br>Canterbury > South Christchurch Exhibit Room > Compactus #4 ><br>Shelf #4-001 | >                                                |

#### Previously you had to do this from the main menu.

| tems    |              |           |                       |         |  |  |
|---------|--------------|-----------|-----------------------|---------|--|--|
| URN     | Ref #        | Title     | I <u>A</u> dd jies    | Actions |  |  |
| 0000-29 | 93824328     | Item A-01 | En Bulk Add           |         |  |  |
| 0000-31 | 5347635465   | Item A-03 | 1 E <u>d</u> it       |         |  |  |
| 0000-37 | 02394023984i | Item A05  | En Eiltere            |         |  |  |
|         |              |           | <u></u>               |         |  |  |
|         |              |           | Export Table to Excel |         |  |  |
|         |              |           | <u>S</u> how Legend   |         |  |  |
|         |              |           |                       |         |  |  |
|         |              |           |                       |         |  |  |
|         |              |           |                       |         |  |  |
|         |              |           |                       |         |  |  |
|         |              |           |                       |         |  |  |
|         |              |           |                       |         |  |  |
|         |              |           |                       |         |  |  |
|         |              |           |                       |         |  |  |
|         |              |           |                       |         |  |  |
|         |              |           |                       |         |  |  |
|         |              |           |                       |         |  |  |
|         |              |           |                       |         |  |  |
|         |              |           |                       |         |  |  |
|         |              |           |                       |         |  |  |
|         |              |           |                       |         |  |  |
|         |              |           |                       |         |  |  |
|         |              |           |                       |         |  |  |
|         |              |           |                       |         |  |  |
|         |              |           |                       |         |  |  |

# jade

#### Property

## It's Easier to Select a Continuity When You're Adding Property Items

When you're adding property items in bulk to a property report, it's easier to select an existing continuity. Continuities are now listed in reverse chronological order, with the most recent continuity at the top.

To access this feature:

- 1. Open a property item.
- 2. Select the **Items** tab.
- 3. Right-click in the **Items** pane > Select **Bulk Add**.
- 4. Select the details for the continuity > Select **OK**.

| RN Ref #           | Title<br>Condensing Tube                         | Items        | Details  | Continuities | Actions |  |
|--------------------|--------------------------------------------------|--------------|----------|--------------|---------|--|
|                    |                                                  |              |          |              |         |  |
| 🔟 Maintain Conti   | nuity                                            | - 0          | ×        |              |         |  |
| Details            |                                                  |              |          |              |         |  |
| Movement           | Person to storage location                       | •            |          |              |         |  |
| Movement Type      | Acquisition                                      | -            |          |              |         |  |
| Movement Direction | In                                               | -            |          |              |         |  |
| From               | HAY, Greg (GREGH)                                |              | -        |              |         |  |
| То                 | Plastic Bin COntainer for glassware (Property It | em [2014/2]) | -        |              |         |  |
| Witness            | Internal     O External                          |              |          |              |         |  |
|                    | DOCUMENTATION, Tech (JIDOC)                      |              | <b>-</b> |              |         |  |
| Moved By           | DOCUMENTATION, Tech (JIDOC)                      |              | -        |              |         |  |
| Moved Date/Time    | 09/04/2014 🗰 09:46 🏶 🚱                           |              |          |              |         |  |
|                    |                                                  |              |          |              |         |  |
|                    |                                                  |              |          |              |         |  |
|                    |                                                  |              |          |              |         |  |

5. Select the Options  $\equiv$  icon > Click **Select existing continuity**.

## **Jade**"

Property

6. Select the continuity you want to add > Select **OK**.

|       | perty | Bulk Ad       | d Items    |                   |          |             |           | - 🗆 X            | Intities ( | 0) Items (1) His         | story Watches |
|-------|-------|---------------|------------|-------------------|----------|-------------|-----------|------------------|------------|--------------------------|---------------|
| ems   |       | Continuity    |            |                   |          |             |           | ≡                |            |                          |               |
| RN    | Ref # | Moved Date    | Moved Time | Movement          |          | From        |           | То               | es (2)     | Actions (0)              |               |
| 014/3 | 89072 | 09/04/2014    | 09:46      | Person to storage | location | HAY, Greg ( | (GREGH)   | Canterbury >     | 1000       | tion to storage location | _             |
|       |       | 4             |            |                   | Ĵ Sel    | ect Existi  | ng Conti  | nuity            |            |                          | - 🗆 X         |
|       |       | Items         |            |                   | Date     |             | Movemen   | t                | From       | Additional Details       |               |
|       |       | URN           | Ref #      |                   | 10/04/2  | 014 09:42   | Person to | storage location | HAY, G     | Movement                 | Person to     |
|       |       |               |            |                   | 09/04/2  | 2014 09:46  | Person to | storage location | HAY, G     | Movement Type            | Acquisition   |
|       |       |               |            |                   |          |             |           |                  |            | novement type            | Acquisition   |
|       |       |               |            |                   |          |             |           |                  |            | Movement Direction       | In            |
|       |       |               |            |                   |          |             |           |                  |            | From                     | HAY, Greg     |
|       |       | Details At    | tributes   |                   |          |             |           |                  |            | То                       | Canterbury    |
|       |       | Туре          |            |                   |          |             |           |                  |            | Witness                  | DOCUMENTA     |
|       |       | Ref #         |            |                   |          |             |           |                  |            | Comments                 |               |
|       |       | Title Contain | Items      |                   |          |             |           |                  |            |                          |               |
|       |       | The Contain   |            |                   |          |             |           |                  |            |                          |               |
|       |       | Description   |            |                   |          |             |           |                  |            |                          |               |

#### **More Columns for Property Reports**

We've added these columns for property reporting:

- Movement Type
- Movement Direction

To see this change, select **Property** > **Reporting** > Select the type of property report.

| 🔅 Reportir       | ng on Property     | Items                    |                                                          |             |
|------------------|--------------------|--------------------------|----------------------------------------------------------|-------------|
| Report Parame    | ters               |                          |                                                          |             |
| Case             | • [1               | ] Vehicle Theft - SM2332 | <b>▼</b>                                                 |             |
| Storage Location | ▼ Ca               | anterbury                | <b>•</b>                                                 |             |
|                  | Da                 | te From/                 | 🖩 🔄 🏩 > Date To 📝 🛗 🗮 📑 🏩                                | ✓ Now       |
|                  | -                  |                          |                                                          |             |
| Refresh          | Results (2)        |                          |                                                          |             |
| Movement Type    | Movement Direction | From                     | То                                                       |             |
| Acquisition      | In                 | DENBY, Joe (JODOC)       | Canterbury > Christchurch Central > Level 1 Exhibit Room | > Compactus |
| Acquisition      | In                 | DENBY, Joe (JODOC)       | Canterbury > Christchurch Central > Level 1 Exhibit Room | > Compactus |

Property

## **Property Items Audit Report**

There's a new property items audit report.

The report includes:

- URN
- Reference number
- Movement type
- Movement direction
- Created Date or time
- Moved By
- Any attribute that's common to the listed property types

#### To generate this report:

- 1. Select **Property > Reporting > Property Items Audit**.
- 2. Select the parameters for the report.
- 3. Select Refresh.
- 4. To save the report as an Excel spreadsheet > Select **Export to File**.

| Report Param    | ieters       |                                                             |                                               |                  |                                                                                                    |
|-----------------|--------------|-------------------------------------------------------------|-----------------------------------------------|------------------|----------------------------------------------------------------------------------------------------|
| Storage Locatio | on 👻         | Canterbury                                                  |                                               | •                |                                                                                                    |
|                 |              | Date From// #                                               | _: 😫 > Date To                                | _/ # [_:_ #      | ✓ Now                                                                                                    |
|                 | •            |                                                             |                                               |                  |                                                                                                    |
| Refresh         | Results (43) |                                                             |                                               |                  |                                                                                                    |
| URN             | Ref #        | Movement Type                                               | Movement Direction                            | Created          | Moved By                                                                                                    |
| 2014/1          | 7823798732   | Acquisition<br>Transfer<br>Transfer<br>Transfer<br>Transfer | In<br>Internal<br>Internal<br>Out<br>Internal | 10/04/2014 13:52 | DOCUMENTATION, Tech (JIDOC<br>DOCUMENTATION, Tech (JIDOC<br>DOCUMENTATION, Tech (JIDOC<br>DOCUMENTATION, Tech (JIDOC<br>DOCUMENTATION, Tech (JIDOC |
|                 |              | Transfer                                                    | Internal                                      |                  | DOCUMENTATION, Tech (JIDOC                                                                                                    |
| 2014/2          | 890172987    | Acquisition                                                 | In                                            | 10/04/2014 14:31 | DOCUMENTATION, Tech (JIDOC                                                                                                    |
| 2014/2          | 980239873    | Acquisition                                                 | In                                            | 09/04/2014 09:46 | DOCUMENTATION, Tech (JIDOC                                                                                                    |
| 2014/3          | 89072987     | Acquisition<br>Transfer                                     | In<br>Internal                                | 10/04/2014 09:42 | DOCUMENTATION, Tech (JIDOC<br>DOCUMENTATION, Tech (JIDOC                                                                                           |

jade

#### **Export or Import Your Property Setup**

You can export or import your property configuration independently from your general configuration.

You can also import or export asset and equipment configurations.

#### **Export Your Property Configuration**

- Select Admin > System > Export > Property Config Entity / Attribute / Relationship Types.
- 2. Select **Browse**.
- 3. Specify where you want to save the exported configuration > Select **OK**.
- 4. Select **Export**.

| 🗱 Extract Property Config - Entity / Attribute / Relationship Types |        |
|---------------------------------------------------------------------|--------|
| Details                                                             |        |
| Folder Name                                                         | Browse |
| Nessages                                                            |        |
|                                                                     |        |

#### Import a Property Configuration

- 1. Select Admin > System > Import > Property Config Entity / Attribute / Relationship Types.
- 2. Select **Browse** > Specify where you want to save the exported configuration > Select **OK**.
- 3. Select Load.

| Doad P      | roperty Config - Entity / Attribute / Relationship Types |        |
|-------------|----------------------------------------------------------|--------|
| Details     |                                                          |        |
| Folder Name |                                                          | Browse |
| Messages    |                                                          |        |
|             |                                                          |        |

ade

## **RESOLVED ISSUES**

We've resolved these issues in the 6.1.2 release:

- There was a Navigator Pane Error 4 exception when an entity was deleted and the navigator pane was trying to refresh.
- There was an error 1090 exception when you were managing templates for types of source entities. This happened where a type of attribute was included in a source entity template definition and you made the type of attribute conditional on another type of attribute.
- There was a deadlock when you saved an information report. We've redesigned how we persist
  information reports to the database when you save your changes. This reduces the likelihood of
  deadlocks, particularly when the Active Search background app is running.
- There was a View Noticeboard Error 1086 exception when you were on the home screen and you tried to navigate to a noticeboard from the context menu. This applied to unread or recent noticeboard posts.